## <u>WINDOWS</u>

## CONFIGURACIÓN CUENTA EXCHANGE EN OUTLOOK (RED PRIVADA)

1- Accedemos a "Panel de control", posteriormente "Cuentas de usuario" y "Mail".

| Conf                          | iguración de correo - Outlook                                                                                             | ×                             |  |  |  |  |  |
|-------------------------------|----------------------------------------------------------------------------------------------------|-------------------------------|--|--|--|--|--|
| Cuentas de correo electrónico |                                                                                                    |                               |  |  |  |  |  |
|                               | Configure cuentas de correo electrónico y<br>directorios.                                                                 | Cuentas de correo electrónico |  |  |  |  |  |
| Archivos                      | Archivos de datos                                                                                                    |                               |  |  |  |  |  |
| 6                             | Cambie la configuración de los archivos que<br>Outlook usa para almacenar mensajes de<br>correo electrónico y documentos. | Archivos de datos             |  |  |  |  |  |
| Perfiles -                    |                                                                                                    |                               |  |  |  |  |  |
|                               | Configurar varios perfiles de cuentas de<br>correo electrónico y archivos de datos.<br>Normalmente, solo se necesita uno. | Mostrar perfiles              |  |  |  |  |  |
|                               |                                                                                                    |                               |  |  |  |  |  |
|                               |                                                                                                    | Cerrar                        |  |  |  |  |  |

## 2- Una vez en "Cuentas de correo electrónico" elegimos "nuevo" para configurar la cu

| Configuración d                   | e la cuenta                                  |                    |                         |                         | ;               |
|-----------------------------------|----------------------------------------------|--------------------|-------------------------|-------------------------|-----------------|
| Cuentas de correc<br>Puede agrega | o <b>electrónico</b><br>r o quitar una cuent | a. Puede seleco    | cionar una cuenta y car | nbiar su configuración. |                 |
|                                   |                                              |                    |                         |                         |                 |
| orreo electronico.                | Archivos de datos                            | Fuentes RSS        | Listas de SharePoint    | Calendarios de Internet | Calendarios pul |
| 📓 Nuevo 🗶 F                       | Reparar 🚰 Camb                               | <b>piar 📀</b> Esta | ablecer como predeterr  | ninado 🗙 Quitar 👚       | 4               |
| Nombre                            |                                              | •                  | Tipo                    |                         |                 |
|                                   |                                              |                    |                         |                         |                 |
|                                   |                                              |                    |                         |                         |                 |
|                                   |                                              |                    |                         |                         |                 |
|                                   |                                              |                    |                         |                         |                 |
|                                   |                                              |                    |                         |                         |                 |
|                                   |                                              |                    |                         |                         |                 |
|                                   |                                              |                    |                         |                         |                 |
|                                   |                                              |                    |                         |                         |                 |
| a cuenta seleccion                | ada entrega los nue                          | vos mensajes e     | n esta ubicación:       |                         |                 |
|                                   | carlos.iglesias@in                           | vi.uned.es\Ba      | ndeja de entrada        |                         |                 |
|                                   | en el archivo de d                           | atos C:\Users      | \Outlook\carlos.iglesi  | ias@invi.uned.es.ost    |                 |
|                                   |                                              |                    |                         |                         |                 |
|                                   |                                              |                    |                         |                         |                 |
|                                   |                                              |                    |                         |                         |                 |
|                                   |                                              |                    |                         |                         |                 |

3- Una vez aquí completamos la configuración. Debemos escribir el nombre de la cuenta, la dirección UNED y la contraseña dos veces.

| Configuración automática de la cuenta<br>Outlook puede configurar automáticamente muchas de las cuentas de correo electrónico. |                                                                            |  |  |  |  |  |
|----------------------------------------------------------------------------------------------------|----------------------------------------------------------------------------|--|--|--|--|--|
| Cuenta de correo electrónico                                                                                                   |                                                                            |  |  |  |  |  |
| Su nombre:                                                                                                    | Prueba                                                                     |  |  |  |  |  |
|                                                                                                    | Ejemplo: Naiara Padilla                                                    |  |  |  |  |  |
| Dirección de correo electrónico:                                                                                               | demo@prueba.uned.es                                                        |  |  |  |  |  |
|                                                                                                    | Ejemplo: naiara@contoso.com                                                |  |  |  |  |  |
| Contraseña:                                                                                                    | ******                                                                     |  |  |  |  |  |
| Repita la contraseña:                                                                                                    | ****                                                                       |  |  |  |  |  |
|                                                                                                    | Escriba la contraseña proporcionada por su proveedor de acceso a Internet. |  |  |  |  |  |
| Configuración manual o tipos de                                                                                                | servidores adicionales                                                     |  |  |  |  |  |
| ,                                                                                                    |                                                                            |  |  |  |  |  |
|                                                                                                    |                                                                            |  |  |  |  |  |
|                                                                                                    |                                                                            |  |  |  |  |  |
|                                                                                                    |                                                                            |  |  |  |  |  |
|                                                                                                    |                                                                            |  |  |  |  |  |
|                                                                                                    |                                                                            |  |  |  |  |  |

4- Una vez la configuración finalice veremos esta pantalla.

| Agregar cuenta                                                                                                    | >                                         |
|----------------------------------------------------------------------------------------------------|-------------------------------------------|
| iFelicidades!                                                                                                    |                                           |
| Configuración                                                                                                    |                                           |
| Outlook está completando la configuración de su cuenta. Es<br>Establecer conexión de red                            | ta operación puede tardar varios minutos: |
| <ul> <li>Iniciar sesión en el servidor de correo</li> </ul>                                                         | es                                        |
| ;Enhorabuena! Su cuenta de correo se ha configurado                                                                 | correctamente y está lista para usar.     |
| <ul> <li>Cambiar la configuración de la cuenta</li> <li>Configurar Outlook Mobile en mi teléfono también</li> </ul> | Agregar otra cuenta                       |
|                                                                                                    | < Atrás Finalizar Cancelar Ayuda          |